## Changing the History view date: ONLY AVAILABLE FOR DESKTOP

Log into Home Banking.

Click on the account.

| Accounts   | <b>æ ¢</b><br>Transfer Settings |
|------------|---------------------------------|
| CHECKING 9 | Quick peek                      |
| Available  | **\$0.00                        |
| Current    | \$0.00                          |
|            |                                 |

Click on the date drop down.

You can choose the transactions to show in 10 day, 30 day, or monthly increments. There is also a place to put in a custom date range.

| <    | Apr 13, 2021 - Apr 22, 2021 <b>10 days v</b> |    |
|------|----------------------------------------------|----|
| Date | Show in 10 day increments                    | nt |
|      | Show in 30 day increments                    |    |
|      | Show in monthly increments                   |    |
|      | Custom dates                                 |    |
|      | From 04/13/2021 iii to 04/22/2021 iii Go     |    |
|      |                                              |    |